# **End-of-term Teacher Evaluation**

Step one.

Visit the home page of Chinese Culture University,

http://www.pccu.edu.tw , and click on "English version".

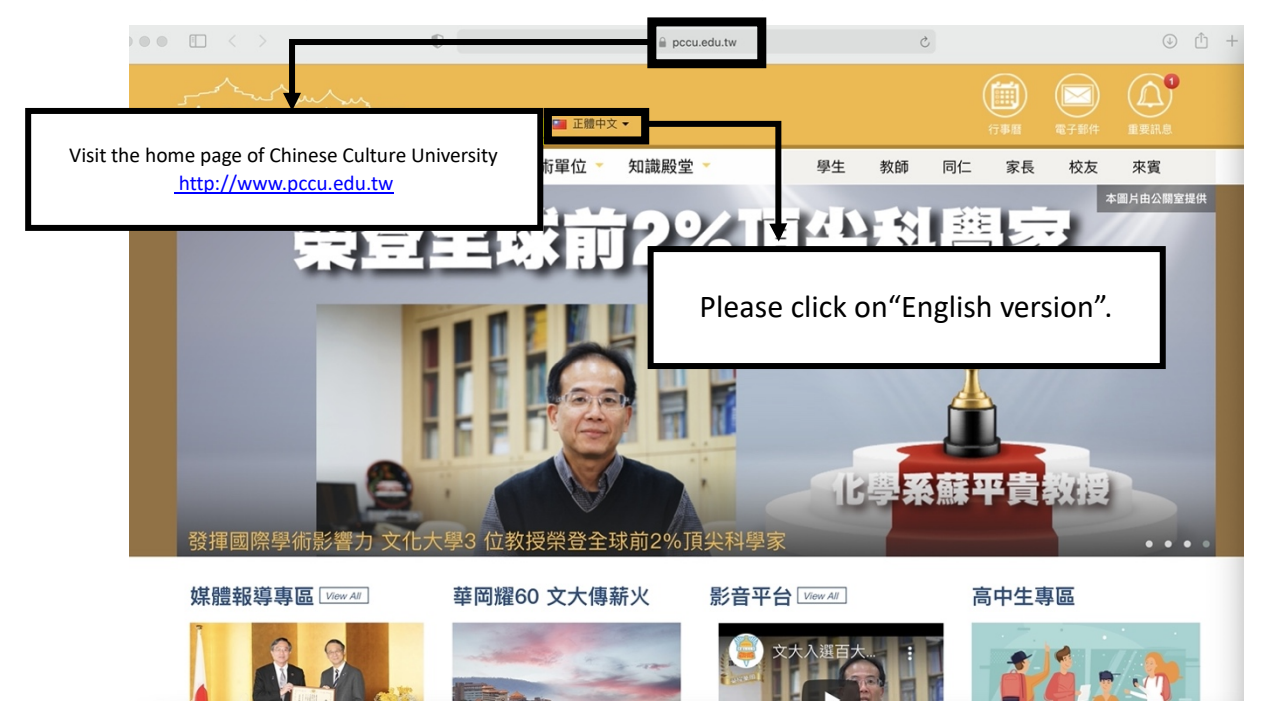

Step two.

Please click on "E-Campus."

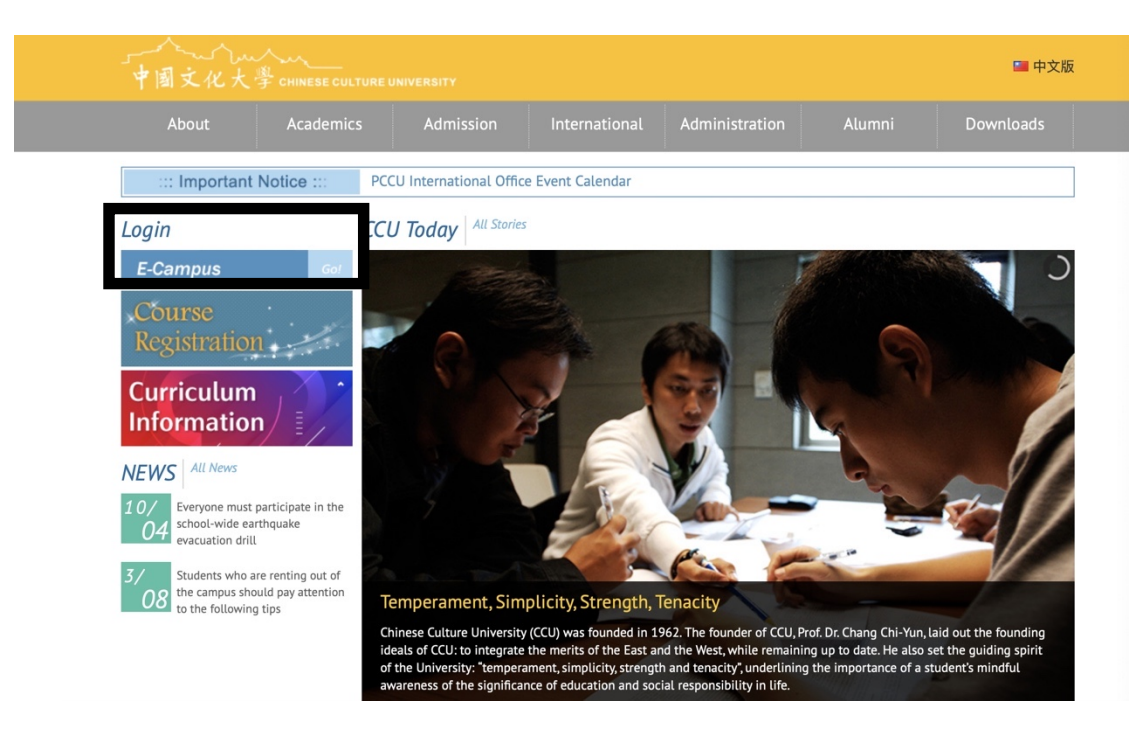

#### Step three.

Enter the student account number and password.

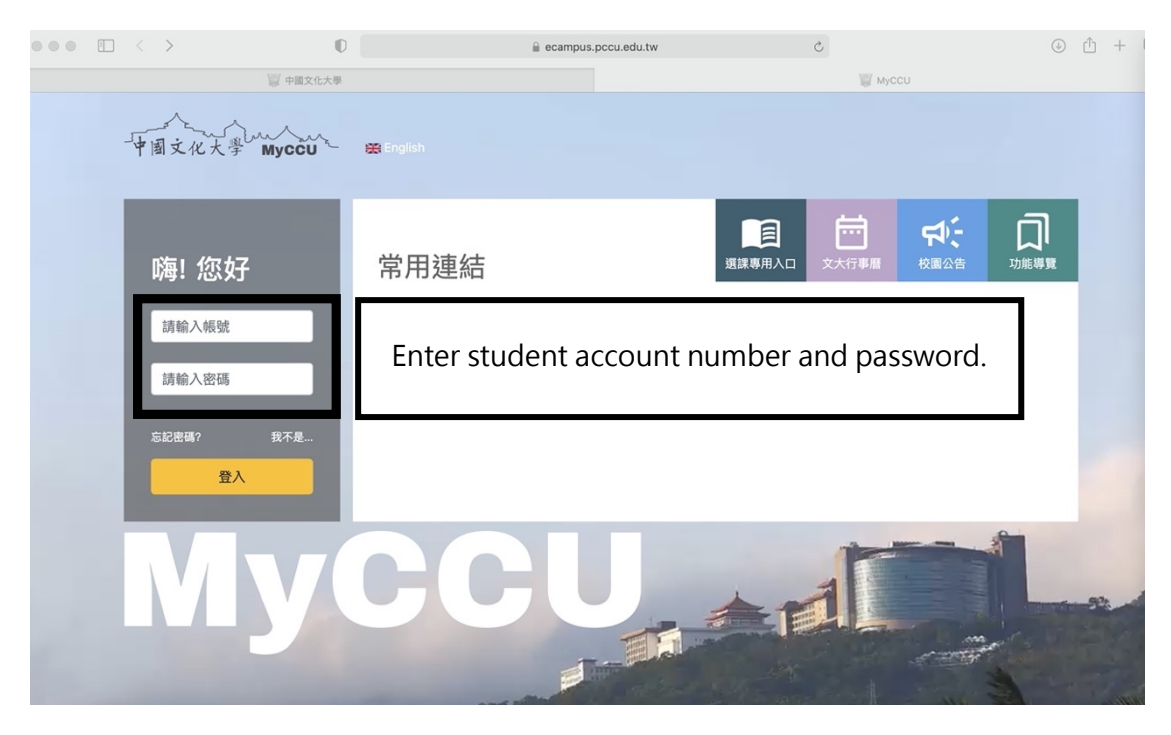

Step four.

First: Please click on "Functions."

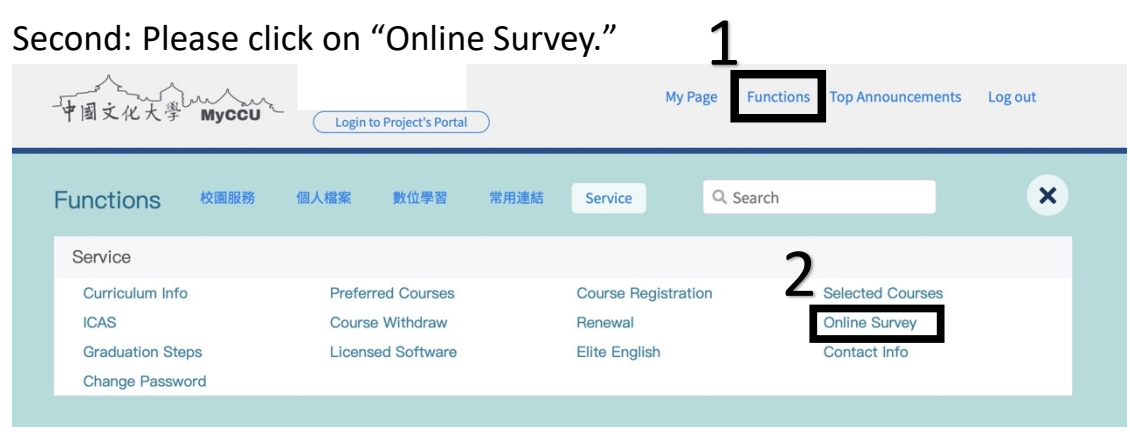

## 附件

## Step five. Please click on" The End-of-term Questionnaire"

| 國文化人学 1次日    | 國資訊網 - Windows Internet                                                           | Explorer                     |                                     |                    |                              |                                                | _ B >         |
|--------------|-----------------------------------------------------------------------------------|------------------------------|-------------------------------------|--------------------|------------------------------|------------------------------------------------|---------------|
| 🔊 🔻 🙋 ht     | tps://ap1.pccu.edu.tw/newA                                                        | )/frame/apMain.asp?ApG       | 3UID={15803F62-8C0C-4155-           | -                  | 🍫 🗙 🛃 Google                 |                                                | <u>۹</u>      |
| E) 編輯(E)     | 檢視(⊻) 我的最愛(A) 工具                                                                  | L(I) 説明(H) ×                 | Gorgle                              |                    | - 🚼 搜尋 - 🛽 😨                 | 日<br>分享 更多設定 »                                 | 登入 🔧          |
| 的最愛 🙁        | • 🧭 中國文化 🗙 後                                                                      | 校園資訊服務網 💋 中                  | ■國文化大學 Vahool奇                      | 摩 2                | 🕯 🕶 🔊 🔹 🚔                    | ▼ 網頁(P) ▼ 安全性(S)                               | • 工具(Q) • 🕜 • |
| n            | e - CAMPUS                                                                        | 10.00                        |                                     |                    |                              | Student Secti<br>孫瑞甫:                          | ion<br>Logout |
| rvice        |                                                                                   |                              |                                     |                    |                              |                                                |               |
| iculum Info  | > Student Survey for                                                              | Teacher Evaluation >>        | The Mid-term Questionnair           | e                  |                              |                                                |               |
| a Survey     | The Mid-term Question                                                             | aire   The End-of-term Ques  | stionnaire                          |                    |                              |                                                |               |
| English      |                                                                                   | N                            |                                     |                    |                              |                                                |               |
| act Info     | Dear student                                                                      | the courses listed           | urvey are different from the course | s you have actual  | lly taken, please contact th | ne International Academic                      |               |
| gen assinora | Cooperation Section.                                                              | shows that no record         | ation is found please cont          | act the Internatio | nal Academic Cooperation     | Section to undate your inform                  | mation        |
|              | The following                                                                     | s a list of the course       | is semester. To fill ou             | it the questionnai | res, please click on the co  | urse titles.                                   | inderion.     |
|              | The question reasons: A) Not within data                                          | aires will be available      | to 2012/11/16                       | .07:00 • (The q    | uestionnaires are not ave    | ailable at the moment. Pos                     | ssible        |
|              | · All students                                                                    | vill remain                  |                                     |                    |                              |                                                |               |
|              | Number     Department       1     Master pro       2     Master pro       B     B | Please                       | e click on 🐔                        | The E              | nd-of-ter                    | m Status<br>Not<br>ompleted<br>Not<br>ompleted | -             |
|              | 3 Master pro<br>B<br>4 Master pro<br>B                                            | Quest                        | ionnaire                            |                    |                              | Not<br>ompleted<br>Not<br>ompleted             | _             |
|              | 0                                                                                 | fice in charge : Teaching an | td Learning Resources Center        |                    |                              |                                                |               |
|              | lf                                                                                | ou have any question, pleas  | se call (02) 2861-0511 ext. 17906   | Ms. Lin or mail    | to Ist4@ulive.pccu.edu.tw    |                                                |               |
|              |                                                                                   |                              |                                     |                    |                              |                                                |               |
|              |                                                                                   |                              |                                     |                    |                              |                                                |               |
|              |                                                                                   |                              |                                     |                    |                              |                                                |               |
|              |                                                                                   |                              |                                     |                    |                              |                                                |               |
|              |                                                                                   |                              |                                     |                    |                              |                                                |               |
|              |                                                                                   |                              |                                     |                    |                              |                                                |               |
|              |                                                                                   |                              |                                     |                    |                              | 調際網路                                           | à ▼ 💐 105% 🔻  |

#### Step six .Please pick the course that you want.

Student Survey for Teacher Evaluation → The End-of-term Questionnaire | The Mid-term Questionnaire | The End-of-term Questionnaire | Dear student · If you find that the courses listed on the survey are different from the courses you h  $\cdot$  If the system shows that no record of your registration is found, please contact the  $\ln$ Please click on any course. . The following is a list of the courses you have taken this semester. To fill out the qu The questionnaires will be available from 2012/03/21-04:00 to 2012/08/08-07:00 · All students will remain anonymous in the survey. Please feel free to expre Number Department and year in which the course is offered Course ID and Cours Current Status Group/S Not Completed Not Completed 1 Foreign Language Field 1 CB36-03 ENGLISH CONVERSATION I 2 General Class 1 CE05-02 SOCIETY RELIGION AND MO CE63-02 Not 3 General Class 1 ARTS APPRECIATION Not Completed Not Completed Not Completed 4 Physical Education 0 9002-02 VOLLEYBALL 5 HISTORY OF LANDSCAPE ARCHITECTURE Department of Landscape Architecture 2 2887-00 Not 6 Department of Landscape Architecture 2 2920-03 LANDSCAP Completed Not Complet Not 7 Department of Landscape Architecture 2 2920-03 LANDSCAPE DESIGN STUDIO (4) 8 Department of Landscape Architecture 2 7860-00 PLANNING DESIGN (2) Completed Not Department of Landscape Architecture 2 9 7860-00 PLANNING DESIGN (2) Completed Not Completed Not 10 Department of Landscape Architecture 2 8949-00 ENVIRONMENTAL ESTHETICS ADVANCED ENVIRONMENTAL DESIGN AND 11 Department of Landscape Architecture 2 E147-00 COMPUTER APPLICATION FOR LANDSCAPE DESIGN(2) Completed Not E425-00 12 Department of Landscape Architecture 2 Completed Not 13 Department of Landscape Architecture 2 E740-00 SITE SURVEY AND DATA COMMUNICATION Complete Not ted 14 Department of Landscape Architecture 2 G032-00 ENVIRONMENTAL PLANNING ETHICS IV Completed

If you have any question, please call (02) 2861-0511 ext. 17906 Ms. Lin or mail to Ist4@ulive.pccu.edu.tw

承辦單位: Teaching and Learning Resources Center

#### Step seven. Into the End-of-term Questionnaire.

> Student Survey for Teacher Evaluation >> The End-of-term Questionnaire The Mid-term Questionnaire The End-of-term Questionnaire

| Description :                                      |                                                                                                    |                                                  |                           |                                                                     |                               |  |
|----------------------------------------------------|----------------------------------------------------------------------------------------------------|--------------------------------------------------|---------------------------|---------------------------------------------------------------------|-------------------------------|--|
| There are several<br>description. Here             | questions under Categories 1-4. Please read the descri<br>are what the numbers stand for.                                      | ptions in each question, conside                 | r the actual performance  | of your teacher in class, a                                         | ind tick the most appropriate |  |
| 7                                                  | 6 5                                                                                                    | 4                                                | 3                         | 2                                                                   | 1                             |  |
| Strongly agr                                       | ree agree mildly agree                                                                                                    | neutral                                          | mildly disagree           | disagree                                                            | strongly disagree             |  |
| After completing (                                 | Categories 1-4, please read the descriptions in Question                                                                       | s 5 and 6 and select the most a                  | ppropriate answers.       |                                                                     |                               |  |
| If you have other s                                | suggestions please write under Question 7.                                                                                     |                                                  |                           |                                                                     |                               |  |
| 1.teacher's obligations                            | 1 Beging 1g and ending classes on time                                                                                         | 1-2 Keeping tack on students                     | attendance rates and      | 1-3 Maintaining classroom discipline<br>◎ 7 ◎ 6 ◎ 5 ◎ 4 ◎ 3 ◎ 2 ◎ 1 |                               |  |
|                                                    | <b>7 6 5</b> 0 4 0 3 0 2 0 1                                                                                                   |                                                  | 2 @ 1                     |                                                                     |                               |  |
|                                                    | 1.4 Offering office hours for students counseling                                                                              | 1-5 Being happy to answer st                     | udents' questions         | 1                                                                   |                               |  |
|                                                    |                                                                                                    |                                                  | 2 0 1                     |                                                                     |                               |  |
| Teaching methods                                   |                                                                                                    | 2-2 The teacher teaches in a                     | way that students can     |                                                                     |                               |  |
|                                                    | 2-1 teach-student interactions                                                                                                 | understand easily.                               |                           | Fill out the                                                        |                               |  |
|                                                    | 01000304030201                                                                                                    | ◎7 ◎6 ◎5 ◎4 ◎3 ◎                                 | 2 1                       |                                                                     |                               |  |
|                                                    | 2-4 The teacher encourages students to express their                                                                           | 2-5 The teacher would vary th                    | e teaching method         |                                                                     |                               |  |
|                                                    |                                                                                                    |                                                  | 2 1                       | accomon                                                             | +                             |  |
| Course design and                                  | 3-1 The teacher follows the schedule in the course                                                                             | a 3.2 The teacher teacher in an erganized, coh   |                           | assemen                                                             | IL III                        |  |
| ontent                                             | outline when teaching.                                                                                                    | manner.<br>◎ 7 ◎ 6 ◎ 5 ◎ 4 ◎ 3 ◎ 2 ◎ 1           |                           |                                                                     | -                             |  |
|                                                    | ◎ 7 ◎ 6 ◎ 5 ◎ 4 ◎ 3 ◎ 2 ◎ 1                                                                                                    |                                                  |                           | auestionnaire the                                                   |                               |  |
|                                                    | 3-4 The teaching materials are interesting or innovative<br>◎ 7 ◎ 6 ◎ 5 ◎ 4 ◎ 3 ◎ 2 ◎ 1                                        |                                                  |                           | question                                                            | nune then                     |  |
| Ways of Assessment                                 | 4-1 The teacher's methods of evaluation are reasonable                                                                         | e 4-2 The assessments can ref                    | ect what students ha      | na                                                                  |                               |  |
|                                                    | and fair<br>◎ 7 ◎ 6 ◎ 5 ◎ 4 ◎ 3 ◎ 2 ◎ 1                                                                                        | actually learned.<br>◎ 7 ◎ 6 ◎ 5 ◎ 4 ◎ 3 ◎ 2 ◎ 1 |                           | click on                                                            | send                          |  |
|                                                    | 4-4 The assessment is comprised of more than one method, including take-home assignments, group discussion, tests, and others. |                                                  |                           | _                                                                   |                               |  |
|                                                    | 07080504050201                                                                                                    |                                                  | /                         | when co                                                             | mnleting                      |  |
| r am interested in the c                           | course. Thes Tho                                                                                                    |                                                  | /                         |                                                                     | mpreting                      |  |
| i am satisfied with the                            | COURSE THE THE THE                                                                                                    |                                                  | /                         | the aures                                                           | tionnaira                     |  |
| Other suggestions:                                 |                                                                                                    |                                                  | /                         | the ques                                                            | auonnaire.                    |  |
| Classroom Environmer                               | nt                                                                                                    |                                                  |                           | •                                                                   |                               |  |
| re you satisfied with the<br>Satisfied (The survey | e overall classroom environment and facilities?<br>ends here.)                                                                 | r by ticking three items that you                | find m ac                 |                                                                     |                               |  |
| A.lighting B.ventil                                | ation C.noises and disturbance D.basic classroo                                                                                | m equipment (whiteboard, desks                   | s, cha                    |                                                                     |                               |  |
|                                                    |                                                                                                    |                                                  |                           |                                                                     |                               |  |
| Classroom Environme                                | nt                                                                                                    |                                                  | //                        |                                                                     |                               |  |
| re you satisfied with th<br>Satisfied (The survey  | e overall classroom environment and facilities?<br>/ ends here.) 	© Not satisfied (Please continue to answ                     | er by ticking three items that                   | u find most unsatisfactor | y.)                                                                 |                               |  |
| Alighting B.ventil                                 | lation 🔳 C.noises and disturbance 🔲 D.basic classro                                                                            | om equipment (whiteboard_desl                    | (s, chairs, etc.)         |                                                                     |                               |  |
| E.audio equipment (                                | computer, projector, monitor, etc.) 🔲 F.classroom                                                                              | and spaciousness 🔲 G.tidine                      | 55                        |                                                                     |                               |  |
| H.classroom manage                                 | ement (students talking, using mobile phones, eating, s                                                                        | leepingetc.)                                     |                           |                                                                     |                               |  |

水秽單位:Teaching and Learning Resources Center If you have any question, please call (02) 2861-0511 ext. 17906 Ms. Lin or mail to Ist4@ulive.pccu.edu.tw

### Step eight. Completed the status will show" Completed"

| • [1<br>• [1<br>• If t<br>• Th<br>• Th<br>• All | ear student,<br>数師數學學生意<br>he system sho<br>e following is a<br>e questionnaire<br>I <mark>students will</mark> | The curren will show    | t status | 不相符合,请洽鲛務處註冊組詢問正確選修<br>nternational Academic Cooperation Section<br>stionnaires, please click on the <b>course titl</b><br><b>a your opinions.</b> | 谋程。<br>toupdate your informa<br><mark>es.</mark> | ation.           |
|-------------------------------------------------|----------------------------------------------------------------------------------------------------|-------------------------|----------|----------------------------------------------------------------------------------------------------|--------------------------------------------------|------------------|
| Number                                          | Department a                                                                                                    | Complet                 | · ha     |                                                                                                    | Instructor                                       | Current          |
| 1                                               | Foreig                                                                                                    | Complet                 | .eu .    | SH CONVERSATION LABORATORY                                                                                                    | H.z.                                             | Completed        |
| 2                                               | Ge                                                                                                    | neral Class 1           | CE05-02  | SOCIETY ,RELIGION AND MORALITY                                                                                                    | CHI uei                                          | Completed        |
| 3                                               | General Class 1                                                                                                 |                         | CE63-02  | ARTS APPRECIATION                                                                                                    |                                                  | Not<br>Completed |
| 4                                               | Physical Education 0                                                                                            |                         | 9002-02  | VOLLEYBALL                                                                                                    |                                                  | Not<br>Completed |
| 5                                               | Department of Landscape Architecture 2                                                                          |                         | 2887-00  | HISTORY OF LANDSCAPE ARCHITECTURE                                                                                                    | 💙 🗖 🚬 🦏 Jui                                      | Not<br>Completed |
| 6                                               | Department of Landscape Architecture 2                                                                          |                         | 2920-03  | LANDSCAPE DESIGN PTUDIO (4)                                                                                                    | F <b>s</b> ‴", ∽" <sup>™</sup> iih               | Not<br>Completed |
| 7                                               | Department of Landscape Architecture 2                                                                          |                         | 2920-03  | LANDSO DESIGN STUDIO (4)                                                                                                    | W.J. ~                                           | Not<br>Completed |
|                                                 |                                                                                                    |                         | \$60-00  | MINING DESIGN (2)                                                                                                    | ( ()                                             | Not<br>Completed |
| Ple                                             | ase cli                                                                                                    | ck another              | - /      | PLANNING DESIGN (2)                                                                                                    | T #", ~" ~"# ng                                  | Not<br>Completed |
| 110                                             | use en                                                                                                    |                         | 9-00     | ENVIRONMENTAL ESTHETICS                                                                                                    | G. <sup></sup> bnn                               | Not<br>Completed |
| 7-00                                            |                                                                                                    |                         | 17-00    | ADVANCED ENVIRONMENTAL DESIGN AND<br>PRACTICES                                                                                                    | M รมายเอ. 11                                     | Not<br>Completed |
| COL                                             | lise                                                                                                    |                         | 25-00    | COMPUTER APPLICATION FOR LANDSCAPE<br>DESIGN(2)                                                                                                    | K en                                             | Not<br>Completed |
| 13                                              | Department of L                                                                                                 | andscape Architecture 2 | E740-00  | SITE SURVEY AND DATA COMMUNICATION                                                                                                    | C Ru                                             | Not<br>Completed |
| 0.01                                            | Department of I                                                                                                 | andscape Architecture 2 | G032-00  | ENVIRONMENTAL PLANNING ETHICS IV                                                                                                    |                                                  | Not              |

承辦單位:Teaching and Learning Resources Center If you have any question, please call (02) 2861-0511 ext. 17906 Ms. Lin or mail to Ist4@ulive.pccu.edu.tw